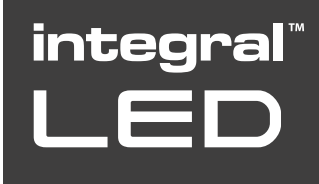

## **TUYA INSTALLATION INSTRUCTION**

Integral-LED.com

Before starting installation please ensure you have a compatible 2.4GHz WiFi network.

For queries regarding WiFi compatibility contact your internet provider.

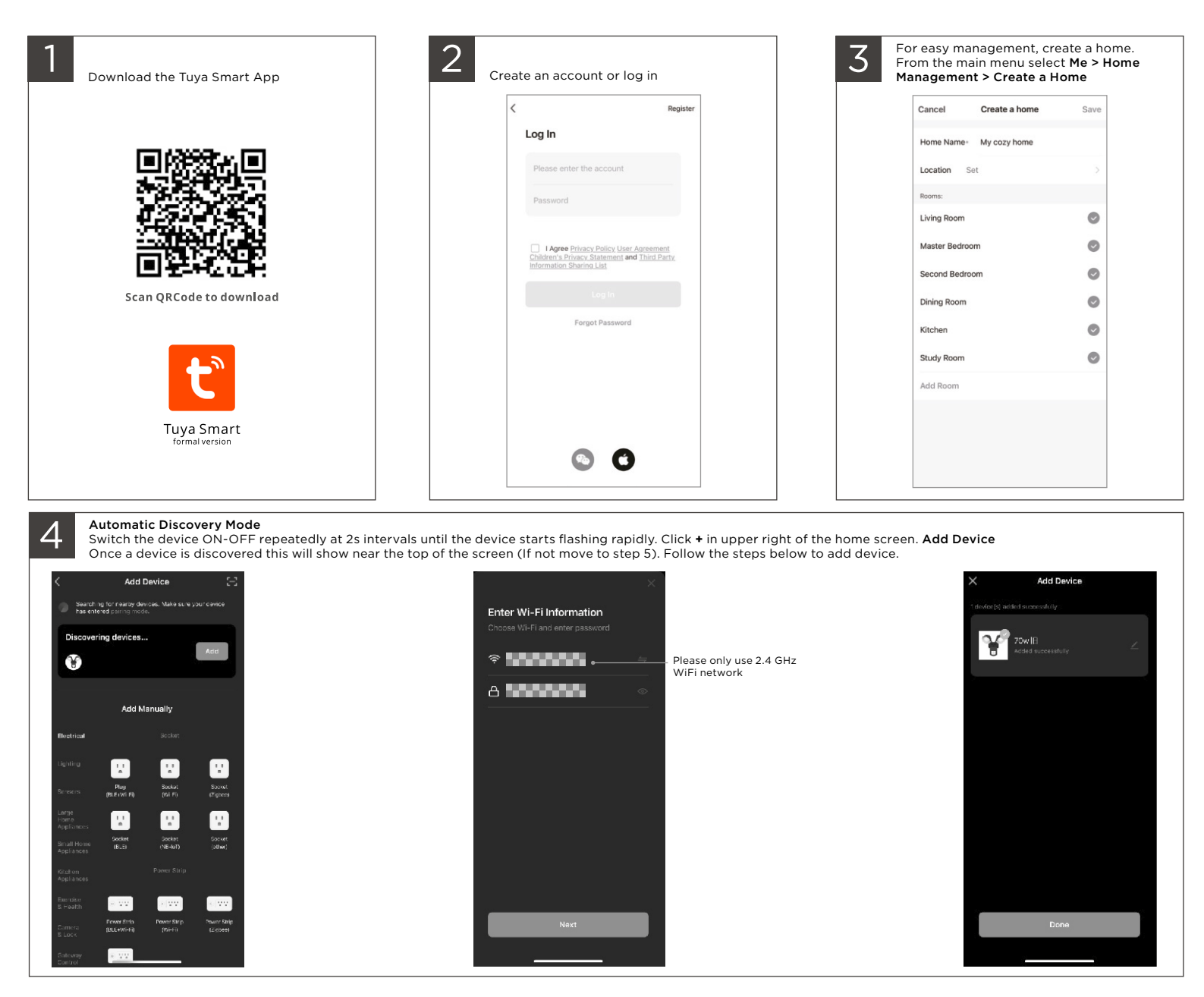

For further information please visit: https://support.tuya.com/en/help/\_list?category=379002

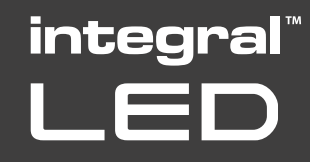

## **TUYA INSTALLATION INSTRUCTION**

## Integral-LED.com

## 5 Manual Mode If the device is

If the device is not automatically discovered, you can add manually. Choose Lighting > Light Source (BLE+WiFi). Select if your device is flashing slowly or rapidly. Choose your 2.4GHz WiFi network and enter the details. Connect your phone to the devices WiFi hotspot. After connecting return to the Tuya app and add the device

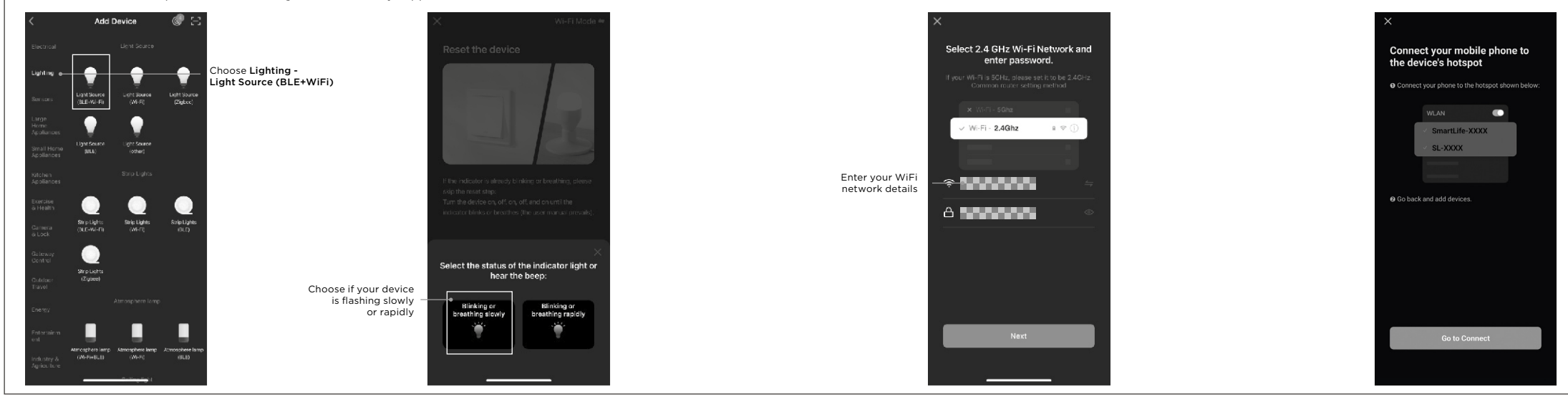